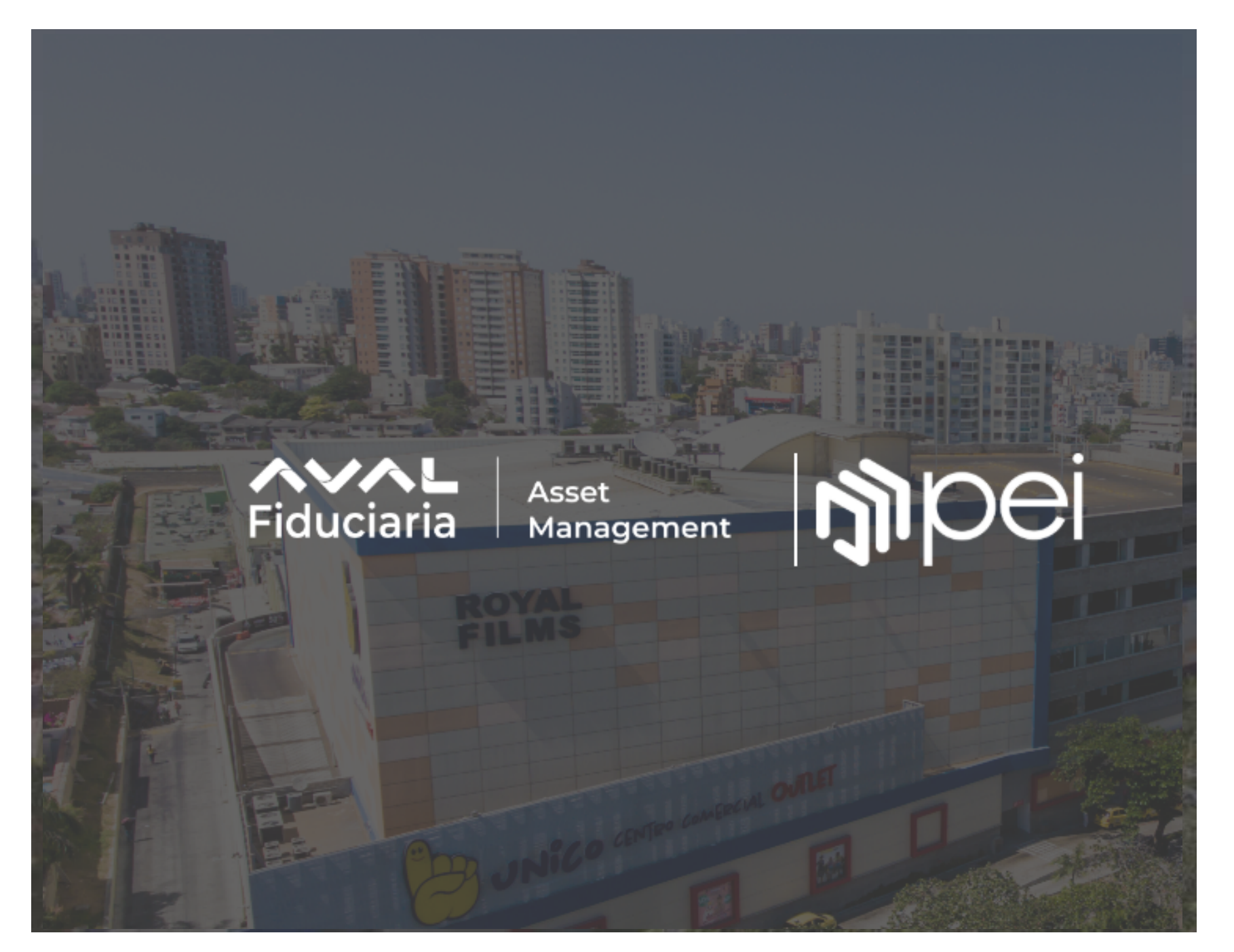

# MANUAL DE USUARIO

REPORTES DE INVERSIONISTAS ON-LINE

### Ingrese para descargar sus certificado

## Número de Documento \*\*Campo obligatorio Contraseña \*\*Campo obligatorio \*\*Campo obligatorio \*\*Campo obligatorio \*\*Campo obligatorio \*\*Campo obligatorio \*\*Campo obligatorio

Olvidó su contraseña?

Registrars

INGRESAR

## 1. Si ingresa por primera vez debe hacer click en "Registrarse":

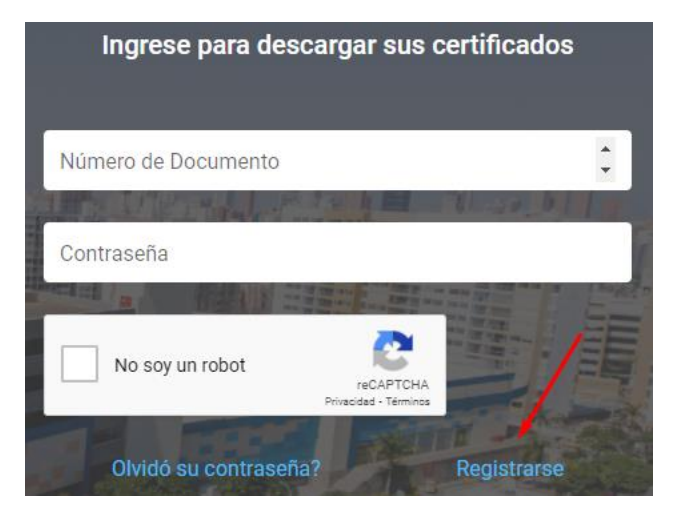

A continuación podrá visualizar la siguiente pantalla:

Luego podrá visualizar este

mensaje

## 2. Digite su número de cédula, y el código Deceval que le fué asignado como inversionista

| Fiduciaria Asset<br>Management      |                |
|-------------------------------------|----------------|
| Solicitud de acceso a la plataforma |                |
| Número de Documento                 |                |
| Código Deceval                      | Haga click e   |
| No soy un robot                     | "Solicitar cla |
| SOLICITAR CLAVE                     |                |
| REGRESAR                            |                |

n ave"

3. Ingrese el correo electrónico con el que desea registrarse, a este correo que usted asigne le llegará una notificación para que pueda acceder a la plataforma.

> Por favor ingrese su correo electrónico para enviar el token de acceso

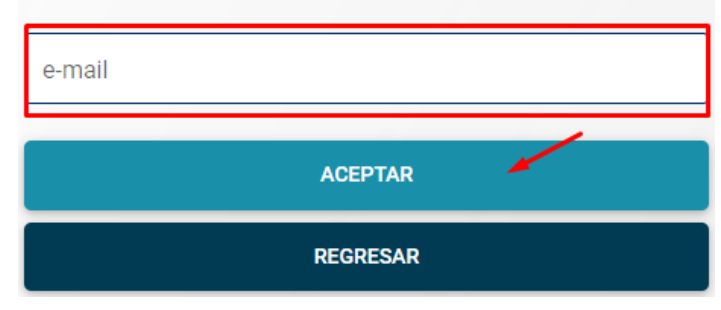

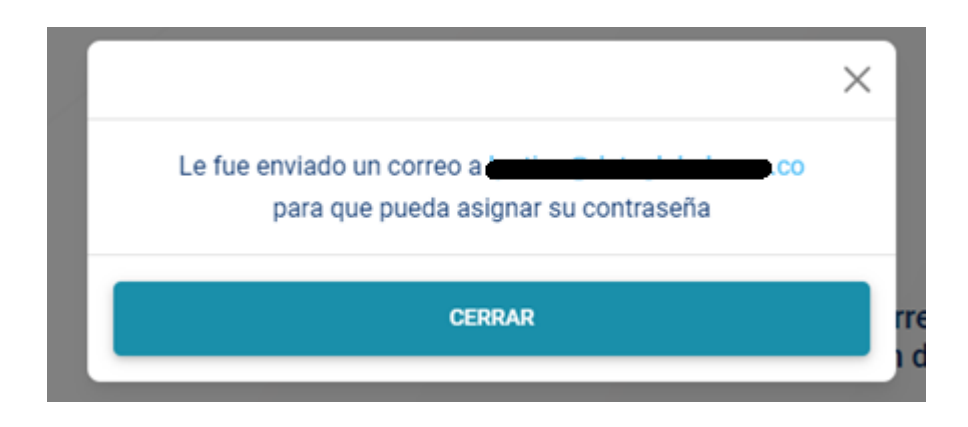

Certificados tributarios fiduciaria Corficolombiana fc0120cet@fiduciariacorficolombiana.net <u>a través de</u> correos.dataglobal.app para mi \*

### 4. A continuación deberá revisar su bandeja de correo para abrir el enlace que allí se le envía:

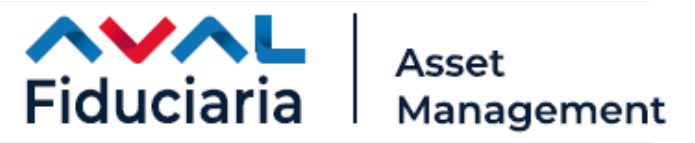

### Señor(a),

Atentamente nos permitimos enviarle el enlace correspondiente para realizar el restablecimiento de la contraseña del usuario, que usted solicito mediante nuestra plataforma.

Por favor de clic aquí para continuar el proceso.

NOTA: Si usted no realizo la solicitud para asignar su contraseña, por favor, haga caso omiso a este correo

Cualquier inquietud por favor no dude en comunicarla.

Cordial Saludo

Síganos en: 🕑 📊 😭 🖸 🚍 🞯

www.fiduciariacorficolombiana.com

5. Una vez asignada la clave el sistema le validará que se creo exitosamente y podrá ingresar al sistema normalmente:

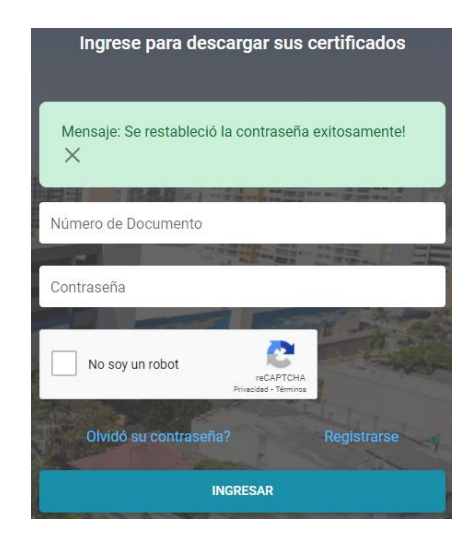

5. Al hacer click en el enlace el sistema lo remitirá a esta ventana donde podrá asignar una nueva contraseña:

| Asignar Contraseña     |  |  |  |
|------------------------|--|--|--|
| Nueva Contraseña       |  |  |  |
|                        |  |  |  |
| Reconfirmar Contraseña |  |  |  |
|                        |  |  |  |

- En caso de haber olvidado la contraseña puede seguir los pasos que se encuentran a continuación:
- Debe hacer click en
   "Olvido su contraseña":

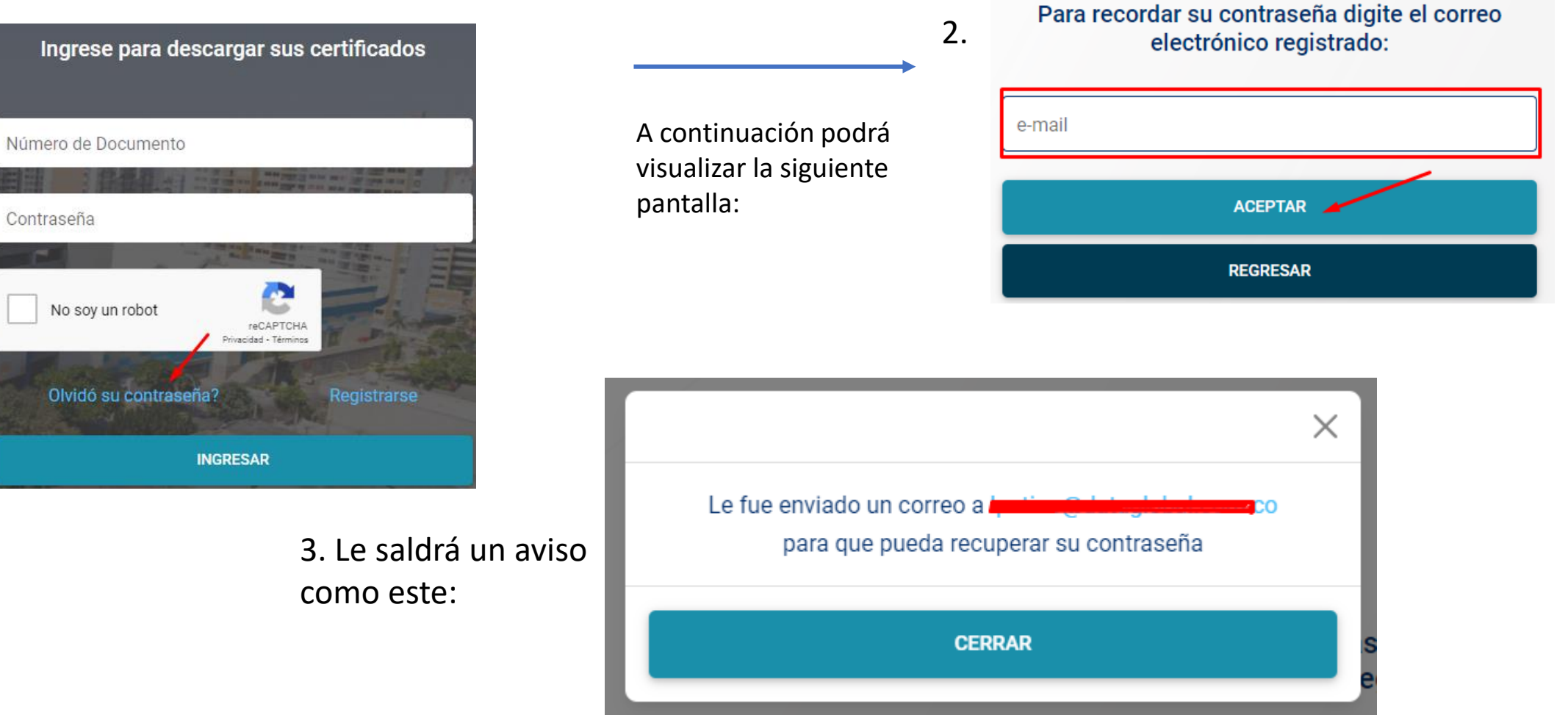

Restablecimiento de contraseña (Usuarios externos) > Recibidos ×

Certificados tributarios fiduciaria Corficolombiana fc0120cet@fiduciariacorficolombiana.net a través de correos.dataglobal.app para mí \*

4. A continuación deberá revisar su bandeja de correo para abrir el enlace que allí se le envía:

5. Al hacer click en el enlace el sistema lo remitirá a esta ventana donde podrá asignar una nueva contraseña:

| Asignar Contraseña     |
|------------------------|
| Nueva Contraseña       |
| Reconfirmar Contraseña |
| ASIGNAR CLAVE          |

![](_page_5_Picture_5.jpeg)

#### Señor(a),

Atentamente nos permitimos enviarle el enlace correspondiente para realizar el restablecimiento de la contraseña del usuario, que usted solicito mediante nuestra plataforma.

Por favor de clic <u>aquí</u> para continuar el proceso.

NOTA: Si usted no realizo la solicitud para asignar su contraseña, por favor, haga caso omiso a este correo

Cualquier inquietud por favor no dude en comunicarla.

Cordial Saludo

Síganos en: 🕑 in 子 🖸 📚 🞯

www.fiduciariacorficolombiana.com

5. Una vez asignada la clave el sistema le validara que se creo exitosamente y podrá ingresar al sistema normalmente:

![](_page_5_Picture_14.jpeg)

## Una vez ingrese a la plataforma, podrá visualizar el siguiente Menú:

![](_page_6_Picture_1.jpeg)

Al ingresar a la pestaña reportes, puede visualizar las carpetas de los documentos por año, para que pueda buscar el archivo que necesita de acuerdo a este parámetro. La plataforma también cuenta con el buscador, en el cual puede ingresar el nombre del reporte que necesita y dar click en buscar:

| Fiduciaria Asset  |                            |                             | SoporteCGT Cerrar Sesión             |
|-------------------|----------------------------|-----------------------------|--------------------------------------|
| Gestor Documental |                            |                             | Inicio Nuevo Directorio Carga Masiva |
| Búsqueda:         | Digite el nombre del docun | nento o directorio a buscar | Buscar                               |
|                   |                            |                             |                                      |
|                   | 2020                       | 2021                        | 2022                                 |

Al ingresar en cada carpeta encontrará unas sub carpetas con el nombre del tipo de certificado que necesita :

| Fiduciaria Asset                                  | SoporteCGT Cerrar Sesio                                                                                                    | in |
|---------------------------------------------------|----------------------------------------------------------------------------------------------------|----|
| Gestor Documental                                 | Inicio Nuevo Directorio Renombrar Directorio Subir Documento                                                                                  |    |
| Búsqueda: Dig                                     | gite el nombre del documento o directorio a buscar Buscar                                                                                     |    |
| ← Ru                                              | ta 2021/                                                                                                    |    |
|                                                   |                                                                                                    |    |
| BONOS PERIODICIDAD 1 V<br>IDENTIFICACION_RTEFTEBO | /EZ AL AÑO     CERTIFICADO DE TITULARIZACION PERIODICIDAD1 VEZ AL AÑO     CERTIFICADO DETALLE DE INGRESO PERIODICIDAD MENSUAL       DNOS_2021 |    |
|                                                   |                                                                                                    |    |
| DETALLE INGRESOS PEI_SEPT                         | TIEMBRE 2021                                                                                                    |    |

Una vez ubique el archivo que necesita puede dar click en el botón azul para descargar el certificado y éste será guardado automáticamente en sus archivos de descargas:

![](_page_7_Picture_3.jpeg)